## Entering and Updating Minimum and Tipped Wage Rules

Last Modified on 09/29/2023 10:55 am MDT

It is simple to apply a new minimum wage, for both Regular and Tipped wages, with a single entry.

From the Gearwheel Menu go to Wage Settings.

Note: If you do not see this option, seek assistance of a full Admin user.

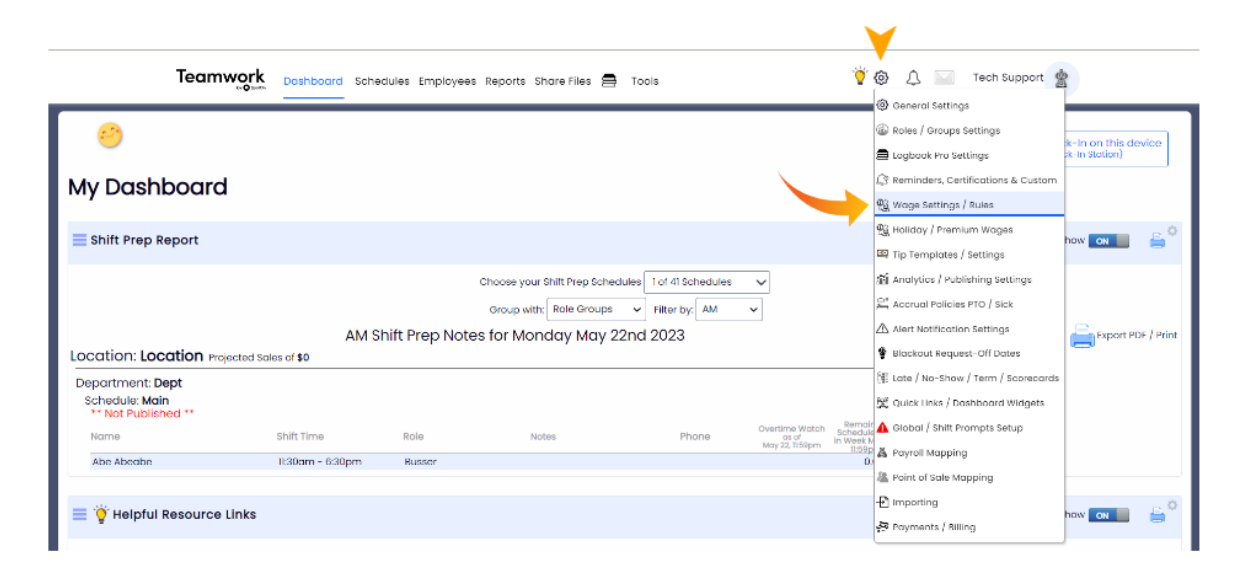

**FIRST STEP \*\*Critical\*\*** Confirm that all Tipped Wages are properly designated, as shown below. (Any wage that is below the Minimum Wage, because it is augmented with tips, known as a "Tipped Wage" must be designated as such). **If you are RAISING minimum wage, this confirmation applies to the EXISTING minimum wage, not the pending increase.** 

1. Press Show Wage Report - showing ALL schedules

| 3 of 3 Schedules V Dolce Wage Filter: | ✓ Payroll Wage Filter: | Primary / Working Filter Primary               | ✓ Employees | ~ |
|---------------------------------------|------------------------|------------------------------------------------|-------------|---|
|                                       | Show Dolce             | Default Not Matching Payroll<br>ow Wage Report |             |   |

2. Verify that all Tipped Wages are "Checked"

|                        |             |                    |                      | Sh                          | ow Wa                | ges as of    | Monday Ma    | y 22, 202   | 3          |                   |                |              |                   |
|------------------------|-------------|--------------------|----------------------|-----------------------------|----------------------|--------------|--------------|-------------|------------|-------------------|----------------|--------------|-------------------|
| Set wages below 0.0    | 0 as Tipp   | set Set            |                      |                             |                      |              |              |             |            |                   |                |              |                   |
|                        |             |                    |                      |                             | 1                    | Location     | - Dept: Main |             |            |                   |                |              |                   |
| Employee Name          | PT / FT     |                    | Role                 | Below Min<br>Tipped<br>Wage | Wage /<br>Salary     | Goal<br>Wage | Wage Code    | Min<br>Wage | Tip Credit | Meal<br>Deduction | OT Reg<br>Wage | Wage Start   |                   |
| Employee, Service      |             |                    |                      |                             |                      |              |              |             |            |                   |                |              |                   |
|                        |             | No Wages for       | Location: TIP SOUR   | E                           |                      |              |              |             |            |                   |                |              |                   |
| Employee, Abe          | Full Time 🗸 | Salaried @<br>Main |                      | \$1                         | 0,000.00<br>(\$0.00) |              |              |             |            |                   |                | Feb 6, 2022  | Edit              |
|                        |             | No Wages for       | Location: Barista, L | cation: Busser              |                      |              |              |             |            |                   |                |              |                   |
| Byjared, Employee      | Full Time 🗸 | Hourly             | Location<br>training |                             | \$15.00              | \$           |              |             |            |                   |                | Apr 28, 2023 | Edit Make Default |
|                        |             | Hourly             | pasta                |                             | \$15.00              | \$           |              |             |            |                   |                | Apr 28, 2023 | Edit Make Default |
|                        |             | No Wages for       | Default              |                             |                      |              |              |             |            |                   |                |              |                   |
| Employee,<br>Sylvester | Full Time V | Hourly             | Location<br>Barista  |                             | \$10.00              | \$           |              |             |            | \$5.00            |                | May 29, 2022 | Edit Make Default |
|                        |             | Hourly             | pasta                |                             | \$10.00              | \$           |              |             |            | \$5.00            |                | May 29, 2022 | Edit Make Default |
|                        |             | Hourly             | Location<br>Busser   |                             | \$10.00              | \$           |              |             |            | \$5.00            |                | May 29, 2022 | Edit Make Default |
|                        |             | Hourly             | O Default<br>Wage    | _ ∠                         | \$10.00              | \$           |              |             |            | \$5.00            |                | May 29, 2022 | Edit              |
|                        |             | No Wages for       | Location: Meeting    |                             |                      |              |              |             |            |                   |                |              |                   |

Or "bulk-check" Tipped Wages with the tool above the wage Report

| Set wages below | 7.25 | as Tipped | Set |  |
|-----------------|------|-----------|-----|--|

Second Step: Entering Minimum Wage Rules

- 1. Using the Wage Settings Tool, select **Minimum Wage Rules** from the tool dropdown list as shown in the picture below. Select schedules, enter start date, minimum wage, and maximum tip credit.
- 2. If your goal is to increase wages while updating the wage rule, check **Apply Wage Updates with Rule.**
- 3. Press Preview Create Rule.

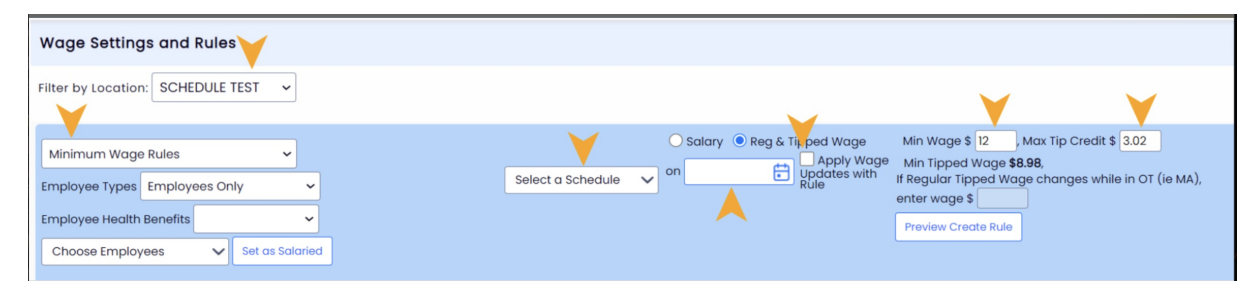

4. Review changes carefully before confirming with the **Proceed with Changes** button.

Notes:

• If any Tipped Wages (wages below minimum) are mistakenly shown as Regular Wages, check the "Make Tipped" checkbox, indicated below.

|                    |                   |                    |                    | 11, 2020                 |                                                                             |     |
|--------------------|-------------------|--------------------|--------------------|--------------------------|-----------------------------------------------------------------------------|-----|
|                    |                   | Locations:         | Test Bar & G       | rill's FOH               |                                                                             |     |
|                    |                   |                    |                    |                          |                                                                             |     |
|                    |                   |                    |                    |                          |                                                                             |     |
| Employee           | Role              | Change<br>Reg Wage | Change<br>Tip Wage | Change<br>Meal Deduction | Updated Min Wage<br>& Tip Credit                                            | Goo |
| Employee, Francis  |                   |                    |                    |                          |                                                                             |     |
| Hourly Make Tipped | Waiter            | \$4.00 -> \$15.00  |                    |                          | 15.00 <sup>new</sup> , 0.00 <sup>new</sup> != 0 <sup>old</sup> Parsing Rule |     |
| Hourly Make Tipped | Bartender         | \$4.00 -> \$15.00  |                    |                          | 15.00 <sup>new</sup> , 0.00 <sup>new</sup> != 0 <sup>old</sup> Parsing Rule |     |
| Employee, Jessica  |                   |                    |                    |                          |                                                                             |     |
| Hourly Make Tipped | Waiter            | \$4.00 -> \$15.00  |                    |                          | 15.00 <sup>new</sup> , 0.00 <sup>new</sup> != 0 <sup>old</sup> Parsing Rule |     |
| Employee, Quinn(W) |                   |                    |                    |                          |                                                                             |     |
| Hourly Make Tipped | Server            | \$12.00 -> \$15.00 |                    |                          | 15.00 <sup>new</sup> , 0.00 <sup>new</sup> != 0 <sup>old</sup> Parsing Rule |     |
| Hourly             | Associate manager |                    |                    |                          | 20 <sup>new</sup> , 0.00 <sup>new</sup> != 0 <sup>old</sup> Parsing Rule    |     |
| Hourly             | Sous Chef         |                    |                    |                          | 17 <sup>new</sup> , 0.00 <sup>new</sup> != 0 <sup>old</sup> Parsing Rule    |     |
| Hourly             | Cook              |                    |                    |                          | 17 <sup>new</sup> , 0.00 <sup>new</sup> != 0 <sup>old</sup> Parsing Rule    |     |
| Employee, Ken      |                   |                    |                    |                          |                                                                             |     |
| Hourly Make Tipped | Server            | \$4.00 -> \$15.00  |                    |                          | 15.00 <sup>new</sup> , 0.00 <sup>new</sup> != 0 <sup>old</sup> Parsing Rule |     |
| Hourly Make Tipped | Waiter            | \$4.00 -> \$15.00  |                    |                          | 15.00 <sup>new</sup> , 0.00 <sup>new</sup> != 0 <sup>old</sup> Parsing Rule |     |
| Employee, Yanni(W) |                   |                    |                    |                          |                                                                             |     |
| Hourly             | General manager   |                    |                    |                          | 20 <sup>new</sup> , 0.00 <sup>new</sup> != 0 <sup>old</sup> Parsing Rule    |     |
| Employee, XHORXHIA |                   |                    |                    |                          |                                                                             |     |
| Hourly             | Cashier           |                    |                    |                          | 20 <sup>new</sup> , 0.00 <sup>new</sup> != 0 <sup>old</sup> Parsing Rule    |     |
| Hourly             | Bartender         |                    |                    |                          | 20 <sup>new</sup> , 0.00 <sup>new</sup> != 0 <sup>old</sup> Parsing Rule    |     |
| Hourly             | Host              |                    |                    |                          | 20 <sup>new</sup> , 0.00 <sup>new</sup> != 0 <sup>old</sup> Parsing Rule    |     |
|                    |                   |                    |                    |                          |                                                                             |     |

\*\* THIS ACTION IS NOT REVERSIBLE \*\* Verify Tipped Wage Increases vs Regular Wage Increases Verify All Employee Wages Are Accurate

Contact Support with Questions
Proceed with Changes
Cancel

All wages will be updated (if **Apply Wage Updates with Rule** was selected), and future wages will auto-populate wage rules.

## Note: Spread Penalty Rates must be increased in General Settings > Wage Settings

If you have questions about this process, or about the best way to setup wages (with defaults or roles etc.), please email support@dolcesoftware.com, and we are happy to assist you.

To update Spread of Hours, see: http://support.dolceclock.com/help/setting-spread-of-hours-soh-parameters